Word

# 1. ÉCRAN WORD

| Règles              | Barre Accès rapide                     | Barre d'onglets            | Rubans d'outils       |             | Aide                         |                            |                |
|---------------------|----------------------------------------|----------------------------|-----------------------|-------------|------------------------------|----------------------------|----------------|
|                     | ち - (5 Calibri (Corp - 11              | - A A 0 pt ↓ 8 pt          |                       | <b>₽</b> =  | Document1 - Word             | Claude Terrier 🛛 📧         | – 🗆 X          |
| Fichier Accueil     | Insérer Création Mise en               | page Références Publiposta | ge Révision Affichage | Développeur | 🔉 Dites-nous ce que vous vou | ulez faire                 | 🔉 Partager 🖓   |
| B Couper            | Calibri (Corp - 1                      | 1 - A A A Aa - 🖗 🗄         | · ≟≡ · ≟∓ · ⊨≡ €↓     | AaBbCcDc    | AaBbCcDc AaBbC( Aa           | выссе Аав                  | P Rechercher   |
| Coller Reproduin    | e la mise en forma G I S - ab          | ∈ x₂ x² 🕅 • ª⊻ • 🗛 • 📑     | ≡ ≡ ≡   ‡= •   ≙ • ⊞  | ▼ ¶ Normal  | 1 Sans int Titre 1 T         | litre 2 Titre <del>↓</del> | Sélectionner - |
| Presse-pag          | iiers 15                               | Police 😼                   | Paragraphe            | rs.         | Styles                       | 5                          | Modification   |
| N                   |                                        |                            | · 6 · · · 7 · · · ·   |             |                              |                            |                |
| Page 1 cm 1         | A 13                                   |                            |                       |             |                              |                            | × + 220%       |
| Page 1 sur 1 0 mots | ······································ |                            |                       |             |                              | /                          | + 220%         |
|                     | Barre d'état                           | Barre de                   | défilement            |             | Modes d'affichage            | Zo                         | om             |

# **2. BARRES D'ONGLETS ET RUBANS D'OUTILS**

| Onglets Accueil                              | Ruban d         | outils                                                   |                                                             | Boutons de                                        | Fenêtre                                         |                                          |             |                                                                                                  | F                                                                                                    | Réduction -                                                                                    | Plein                                                                                                    | écran - Fe                                                  | ermeture |
|----------------------------------------------|-----------------|----------------------------------------------------------|-------------------------------------------------------------|---------------------------------------------------|-------------------------------------------------|------------------------------------------|-------------|--------------------------------------------------------------------------------------------------|----------------------------------------------------------------------------------------------------|------------------------------------------------------------------------------------------------|----------------------------------------------------------------------------------------------------|-------------------------------------------------------------|----------|
| D 🚔 🖓 🤗 🤇                                    | ち・び Calibri (   | Corp • 11 •                                              | A A 0 pt                                                    | 🔅 8 pt                                            | <u>,</u> ∠ ⊏                                    |                                          | ē ÷         | Document1 - Wo                                                                                   | rd Clau                                                                                                    | ide Terrier 🛛 🗄                                                                                | Ē                                                                                                    |                                                             | ×        |
| Fichier Accueil                              | Insérer Créatio | n Mise en page                                           | Références                                                  | Publipostage                                      | Révision                                        | Affichage                                | Développeur | ♀ Dites-nous ce                                                                                  | que vous voulez faire                                                                                                    | 2                                                                                              |                                                                                                    | ∕⊊ Partager                                                 | $\Box$   |
| Couper<br>Coller<br>Coller<br>Presse-papiers | mise en forme   | alibri(Corp v   11<br>ā <i>I</i> <u>5</u> v ab∈ x₂<br>Po | • $A^{*} A^{*}$ Aa<br>$x^{2} A = \frac{a}{2} + \frac{a}{2}$ | -   & III -  <br>A -   IIII = IIII<br>IIII - IIII | tie - torie - r   €<br>= = =   tie<br>Paragraph | -   <u>2</u> ↓  <br>→   <u>2</u> ↓       | AaBbCcDo    | AaBbCcDc Aa<br>11 Sans int Tri                                                                   | BbC(AaBbCcE<br>tre 1 Titre 2<br>tyles                                                                                                    | AaB<br><sub>Titre</sub>                                                                        | <ul> <li>↓</li> <li>↓</li></ul> | Rechercher *<br>Remplacer<br>Sélectionner *<br>Modification | ~        |
| Zone Police                                  |                 |                                                          |                                                             |                                                   | 4                                               |                                          |             | L                                                                                                |                                                                                                    |                                                                                                |                                                                                                    |                                                             |          |
| Au bas de cer                                | taines zon      | ies                                                      | Police                                                      |                                                   |                                                 | ? >                                      | <           | Paragraphe                                                                                       |                                                                                                    |                                                                                                | ?                                                                                                    | ×                                                           |          |
| Des boutons p                                | permettent      | : d'ouvrir                                               | Police, style et attrib                                     | uts <u>P</u> aramètres ava                        | ncés                                            |                                          |             | <u>R</u> etrait et espacement                                                                    | Enghaînements                                                                                                    |                                                                                                |                                                                                                    |                                                             |          |
| Des fenêtres o                               | de paramé       | etrage.                                                  |                                                             |                                                   |                                                 |                                          |             | Général                                                                                          |                                                                                                    |                                                                                                |                                                                                                    |                                                             |          |
|                                              |                 |                                                          | Police :<br>Arial                                           |                                                   | Style de police :<br>Normal                     | : <u>T</u> aille :<br>9                  | 1           | Alignement :<br>Niveau biérarchique                                                              | Gauche                                                                                                    | Toujours réduit                                                                                |                                                                                                    |                                                             |          |
|                                              |                 |                                                          | +Titres<br>Agency FB                                        | -                                                 | Normal<br>Italique                              | ^ <u>8</u>                               | 1           |                                                                                                  |                                                                                                    | _ ,                                                                                            |                                                                                                    |                                                             |          |
|                                              |                 |                                                          | Algerian                                                    | _                                                 | Gras<br>Gras Italique                           | 10<br>11                                 |             | Retrait                                                                                          |                                                                                                    |                                                                                                |                                                                                                    |                                                             |          |
|                                              |                 |                                                          | Arial Black                                                 |                                                   | /                                               | ¥ 12 ¥                                   |             | Gauche :<br>Droite :                                                                             | 0 cm                                                                                                    | De <u>1</u> re ligne :<br>(aucun)                                                              | <u>D</u> e:                                                                                                    |                                                             |          |
|                                              |                 |                                                          | Couleur de polic<br>Automatic                               | e: Souligg<br>ue V (aucur                         | n) V Au                                         | de soulignement :<br>itomatique          |             |                                                                                                  |                                                                                                    | . ,                                                                                            |                                                                                                    |                                                             |          |
|                                              |                 |                                                          | Effets                                                      |                                                   |                                                 |                                          | -           | Espacement                                                                                       |                                                                                                    |                                                                                                |                                                                                                    |                                                             |          |
|                                              |                 |                                                          | Barré                                                       |                                                   |                                                 | etites majusc <u>u</u> les<br>Aniuscules |             | A <u>v</u> ant :                                                                                 | 0 pt ≑                                                                                                    | Interligne :                                                                                   | D <u>e</u> :                                                                                                    |                                                             |          |
|                                              |                 |                                                          | Exposant                                                    |                                                   |                                                 | /lasgué                                  |             | Après :                                                                                          | 0 pt 🚖                                                                                                    | Simple                                                                                         | ~                                                                                                    | -                                                           |          |
|                                              |                 |                                                          | Indic <u>e</u>                                              |                                                   |                                                 |                                          |             | Ne pas ajouter d                                                                                 | l'espace entre les paragrap                                                                                                    | hes du même style                                                                              |                                                                                                    |                                                             |          |
|                                              |                 |                                                          | Aperçu                                                      |                                                   |                                                 |                                          | -           | Aperçu                                                                                           |                                                                                                    |                                                                                                |                                                                                                    |                                                             |          |
|                                              |                 |                                                          |                                                             | . Ari                                             | ial                                             |                                          | -           | Paragraphe précédent<br>précédent Paragraphe                                                     | Paragraphe précédent Paragraphe préce<br>précédent Paragraphe précédent Paragr                                                                                 | ident Paragraphe précédent Pa<br>aphe précédent Paragraphe pré                                 | ragraphe<br>ioédent                                                                                                    |                                                             |          |
|                                              |                 |                                                          | Police TrueType, id                                         | entique à l'écran et à                            | l'impression.                                   |                                          |             | Texte exemple Texte e<br>Texte exemple Texte e<br>Paragraphe suivant Pa<br>Paragraphe suivant Pa | semple Texte exemple Texte exemple T<br>semple Texte exemple Texte exemple<br>angraphe suivant Panagraphe suivant Pa<br>angraphe suivant Panagraphe suivant Pa | exte exemple Texte exemple T<br>ragraphe sulvant Paragraphe s<br>ragraphe sulvant Paragraphe s | exte exemple<br>uivant<br>uivant                                                                                                    |                                                             |          |
|                                              |                 |                                                          | <u>D</u> éfinir par défaut                                  | <u>E</u> ffets de texte                           | ОК                                              | Annuler                                  |             | Tabulations                                                                                      | Dé <u>f</u> inir par défaut                                                                                                    | ОК                                                                                             | An                                                                                                    | nuler                                                       |          |

Word

# 3. ONGLETS ET RUBANS D'OUTILS

#### • Onglet : Accueil

```
      Fichier
      Accueil
      Insérer
      Création
      Mise en page
      Références
      Publipostage
      Révision
      Affichage
      Développeur
      Q
      Recherchei
      Q
      Partager
      Image: Color of the color of the color of
```

#### • Onglet : Insérer

| Fichie | er Accu      | ieil Insérer | Création                       | Mise en pag   | e Références | Publipostage       | Révision          | Af    | fichage Dév  | veloppeur ♀ R                                                               | echercher                | $\beta_{\!\!\!\!\!\!\!\!\!\!\!\!\!\!\!\!\!\!\!\!\!\!\!\!\!\!\!\!\!\!\!\!\!\!\!\!$ | Ľ |
|--------|--------------|--------------|--------------------------------|---------------|--------------|--------------------|-------------------|-------|--------------|-----------------------------------------------------------------------------|--------------------------|-----------------------------------------------------------------------------------|---|
| Pages  | Tableau<br>• | Images       | ges en ligne<br>nes *<br>rtArt | III Graphique | Store        | W<br>s - Wikipédia | Vidéo<br>en ligne | Liens | Commentaire  | <ul> <li>En-tête •</li> <li>Pied de page</li> <li>Numéro de page</li> </ul> | →<br>age → Zone de A → → | ΥΩ<br>Symboles                                                                    |   |
|        | Tableaux     |              | Illustrations                  |               | Compléme     | nts                | Média             |       | Commentaires | En-tête et pied de                                                          | page Texte               |                                                                                   | ^ |

# • Onglet : Création

| Fichier      | Accueil                                                                                                    | Insérer                                                                                                    | Création                                                                                                    | Mise en pag                                                                                                    | ge Références | 5 Publiposta     | ge Révision | Affichage                           | Développ            | eur Q                                | Recherch                      |
|--------------|----------------------------------------------------------------------------------------------------|----------------------------------------------------------------------------------------------------|----------------------------------------------------------------------------------------------------|----------------------------------------------------------------------------------------------------|---------------|------------------|-------------|-------------------------------------|---------------------|--------------------------------------|-------------------------------|
| Aa<br>Thèmes | Titre<br>The 1<br>Data Ingle control, in galaxies<br>index to all control and galaxies<br>index to all control and galaxies<br>participation of the second statics, deven | TITRE<br>Title 1<br>Face to a plantine for the second second sec | Titre<br>Two 1<br>The full states are as a state of the states<br>for full states are as a state of the state of the state<br>of the state of the state of the state of the state<br>states are as a state of the state of the state of the state<br>states are as a state of the state of the state of the state<br>states are as a state of the state of the state of the state<br>of the state of the state of the state of the state of the state<br>of the state of the state of the state of the state of the state<br>of the state of the state of the state of the state of the state<br>of the state of the state of the | Titre 1<br>Titre 1<br>An official search of the search of the se | TITRE         | Couleurs Polices | Espacement  | de paragraphe <del>•</del><br>éfaut | Filigrane<br>Arrièr | Couleur de<br>page *<br>e-plan de la | Bordures<br>de page<br>a page |

# • Onglet : Mise en page

| Fichier | Accueil         | Insérer                | Création       | Mise en page              | Référenc | es | Publipostage | e Ré | vision     | Affichage   | Développeur       | ${\it Q}$ Recherch |
|---------|-----------------|------------------------|----------------|---------------------------|----------|----|--------------|------|------------|-------------|-------------------|--------------------|
|         | C Orientation - | H Sauts de             | e page *       | Retrait                   |          | Es | pacement     |      |            |             | ] Avancer         | 岸 Aligner 🕶        |
| Marger  | I Taille ▼      | 🗄 Numéro               | os de lignes * | ≥ À gauche :              | 0 cm     | Ĵ. | Avant : 0 pt | ÷    | Position   | Habillage   | Reculer -         | 년 Grouper -        |
| •       | Colonnes *      | ьс <sup>-</sup> Coupur | re de mots *   | ≡ <del>¶</del> À droite : | 0 cm     | ÷  | Après : 8 pt | ÷    | v OSILIOII | - Tabillage | 🖧 Volet Sélection | A Rotation -       |
|         | Mise en page    |                        | 5              | Parag                     | raphe    |    | E.           |      |            | Organiser   |                   |                    |

# Onglet : Références

| Fichier               | Accueil                  | Insérer                  | Création !                                         | Mise en page                                                                     | Références                                     | Publip  | ostage                    | Révision          | Affichage                         | Développeur            | ♀ Recherch |
|-----------------------|--------------------------|--------------------------|----------------------------------------------------|----------------------------------------------------------------------------------|------------------------------------------------|---------|---------------------------|-------------------|-----------------------------------|------------------------|------------|
| Table des<br>matières | Ajouter le<br>Mettre à j | ∙texte +<br>our la table | AB <sup>1</sup><br>Insérer une no<br>de bas de pag | T <sub>[i]</sub> Insérer un<br>AB <sup>1</sup> Note de l<br>ote<br>ge Afficher I | ne note de fin<br>bas de page suiv<br>es notes | ∕ante ∗ | Insérer une<br>citation • | Gérer<br>Bityle : | les sources<br>APA +<br>graphie + | Insérer une<br>légende | Entrée     |
|                       | Table des matiè          | res                      |                                                    | Notes de bas de                                                                  | e page                                         | G.      | Citatio                   | ns et biblio      | graphie                           | Légendes               | Index      |

# Onglet : Publipostage

| Fichie     | r Accueil   | Insérer        | Création       | Mise en page                       | Références     | Publipostage                    | Révision | Affichage               | e Développeur        | ♀ Recher | rch 🕂                     |
|------------|-------------|----------------|----------------|------------------------------------|----------------|---------------------------------|----------|-------------------------|----------------------|----------|---------------------------|
| =          | Démarrer la | fusion et le   | publipostage • |                                    | 🖹 Bloc d'a     | dresse                          |          | <@>>                    |                      | H        | •                         |
| Créer<br>* | Modifier la | liste de dest  | inataires      | Champs de fusio<br>en surbrillance | n 🖹 Insérer u  | : a appei<br>in champ de fusion | * [j     | Aperçu des<br>résultats | Rechercher les e     | erreurs  | Terminer &<br>fusionner = |
|            | Démarrer la | fusion et le p | oublipostage   | Ch                                 | amps d'écritur | e et d'insertion                |          |                         | Aperçu des résultats |          | Terminer                  |

# Onglet : Révision

| Fichier                                        | Accueil                                            | Insérer          | Création                       | Mise        | en page                | Références       | Publipostage                                                             | Révision   | Affi  | chage   | Dévelop  | opeur 🖓  | Recherch             |
|------------------------------------------------|----------------------------------------------------|------------------|--------------------------------|-------------|------------------------|------------------|--------------------------------------------------------------------------|------------|-------|---------|----------|----------|----------------------|
| ABC<br>Gramm<br>Diction<br>ABC<br>123 Statisti | naire et ortho <u>c</u><br>nnaire des syn<br>iques | graphe<br>onymes | D<br>Recherche<br>intelligente | ₽<br>Langue | Nouveau<br>commentaire | Supprimer<br>e • | <ul> <li>Précédent</li> <li>Suivant</li> <li>Afficher les con</li> </ul> | nmentaires | Suivi | Accepte | • ×<br>• | Comparer | <b>□</b><br>Protéger |
|                                                | Vérification                                       |                  | Aperçus                        |             |                        | Con              | nmentaires                                                               |            |       | Modifi  | ations   | Comparer |                      |

# • Onglet : Affichage

| Fichier         | Ac   | cueil | Insérer        | Création                                                 | Mise en page          | Référ | rences      | Publipostage                  | Révision | Affichage                                | Développeur    | ${\mathbb Q}$ Rechercher       | Я, I                    | artager |
|-----------------|------|-------|----------------|----------------------------------------------------------|-----------------------|-------|-------------|-------------------------------|----------|------------------------------------------|----------------|--------------------------------|-------------------------|---------|
| Mode<br>Lecture | Page | Web   | Plan Brouillon | <ul><li>✓ Règle</li><li>Quadri</li><li>Volet d</li></ul> | llage<br>e navigation | Zoom  | <b>100%</b> | Une page<br>B Plusieurs pages | Réor     | velle fenêtre<br>ganiser tout<br>tionner | CC Côte à côte | nchrone<br>ition de la fenêtre | Changer de<br>fenêtre • | Macros  |
|                 |      | Vues  |                | Aff                                                      | ficher                |       |             | Zoom                          |          |                                          | Fenêtre        |                                |                         | Macros  |

Word

### Onglet : Développeur

| Fichi           | er Accueil | Insérer     | Création           | Mise en page         | Références           | Publipostage R                           | évision Affich       | age Développeur                                   | ${\it Q}$ Rechercher  |
|-----------------|------------|-------------|--------------------|----------------------|----------------------|------------------------------------------|----------------------|---------------------------------------------------|-----------------------|
| Visual<br>Basic | Macros     | Compléments | Complément<br>Word | s Compléments<br>COM | Aa Aa 🔤 👫<br>✔ 📑 😳 🖬 | Mode Création<br>Propriétés<br>Grouper ~ | Volet<br>Mappage XML | Bloquer les Restreindre<br>auteurs * modification | la Modèle de document |
|                 | Code       |             | Compléments        | 5                    | Co                   | ntrôles                                  | Mappage              | Protéger                                          | Modèles               |

### 4. COMMANDES DE BASE

### Charger et quitter Word

#### Charger Word

- Activez le **Bureau** et cliquez sur Word dans la barre des tâches Ou :

- Cliquez sur le bouton puis cliquez sur Word.

#### Quitter Word

- Cliquez sur la case 🔀 de Word.

### Aide et assistance

#### Activer l'aide

- Cliquez dans la zone d'aide en haut de l'écran et taper le mot recherché :

♀ Dites-nous ce que vous voulez faire

- Cliquez sur l'option Obtenir l'aide sur...

#### Quitter l'aide

- Cliquez sur la case fermeture 🗙 de la fenêtre d'aide.

### 5. PARAMETRER LES OPTIONS DE WORD

- Cliquez sur l'onglet Fichier puis sur Options.

| Options Word                                                                                                    |                                                                                                    | ?   | ×    |
|----------------------------------------------------------------------------------------------------|----------------------------------------------------------------------------------------------------|-----|------|
| Général<br>Affichage                                                                                                    | Options générales d'utilisation de Word.                                                                                                    |     |      |
| Vérification                                                                                                    | Options d'interface utilisateur                                                                                                    |     |      |
| Enregistrement<br>Langue<br>Options avancées<br>Personnaliser le ruban<br>Barre d'outils Accès rapide<br>Compléments<br>Centre de gestion de la confidentialité | Afficher la mini bare d'outils lors de la sélection      Activer l'aperçu instantané      Mettre à jour le contenu des documents pendant leur géplacement      Syle d'info-bulle: Afficher les descriptions de fonctionnalités dans des info-bulles     Personnaliser votre suite de programmes Microsoft Office     Nom d'gtilisateur: Claude Terrier     Initiales: CT     Toujours utiliser ces valeurs, quel que soit l'état de connegion à Office                                                                                               |     |      |
|                                                                                                    | Armere-pian Umge: Ecoles                                                                                                    |     |      |
|                                                                                                    | Choisisez les extenion age Choisisez les extenion age Choisisez les extenion age Choisisez les extenions que Word doit toujours ouvrir : Programmes que vous souhaitez toujours utiliser Ouvrir les pièces jointes et autres fichiers non modifiables en mode Plein écran  Afficher lécan de démarrage au lancement de cette application Options de collaboration en temps réel Lorsque vous travaillez avec d'autres personnes, je veux partager automatiquement mes modifications : Me demander  Afficher les noms sur les indicateurs de présence |     |      |
|                                                                                                    | OK                                                                                                    | Ann | uler |

- Cliquez dans la zone de gauche les options à modifier.
- Paramétrez les options dans la zone de droite.
- Cliquez sur **OK**.

Le document principal
 Ce document représente votre message électronique. Il

# **6. EXECUTER UNE COMMANDE**

#### • Par les outils du ruban

- Cliquez sur l'onglet du ruban à afficher puis cliquez sur l'outil qui correspond au travail à réaliser.

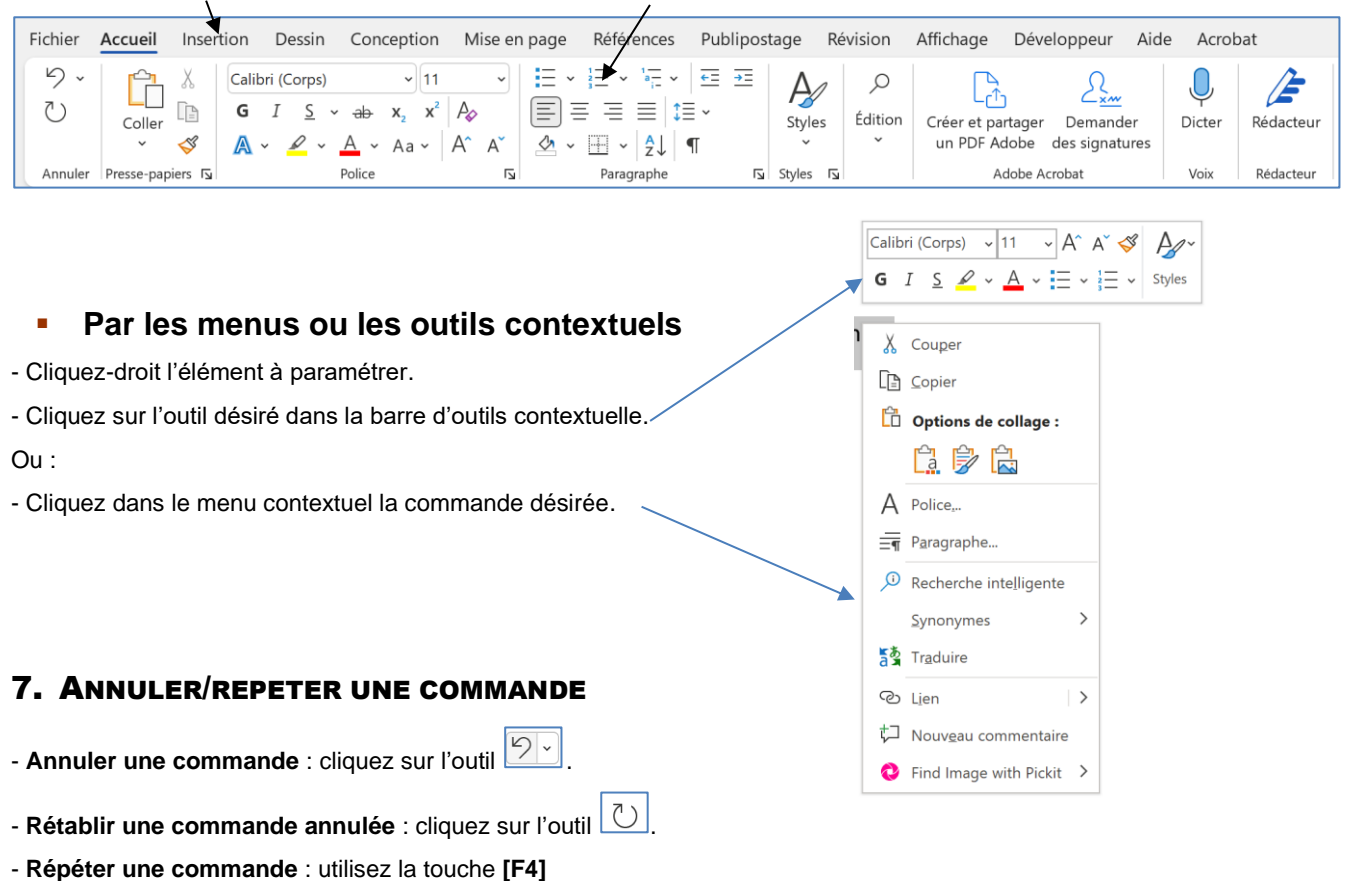